## How to Check Your Financial Aid Award Information on Self-Service

You can check your financial aid status, view required documents, and view your financial aid award information (once available) on Self-Service. To access Self-Service go to wa.gcccd.edu.

STEP 1 GROSSMONT-CUYAMACA G ( COMMUNITY Self-Service Login Password Forgot your user name or password ? STEP 1: Enter Your User ID: "firstname.lastname" • **Enter Your Password** • Click on "Sign in" STEP 2 **Click on Financial Aid and Scholarships** We come to GCCCD's Self Service! For more information on how to navigate please check out our 'How To' Videos Hello, Welcome to Colleague Self-Service! Choose a category to get started. Orientation, Placement and Advising Student Billing 0 **G** ( ere you can complete new student onboarding steps Here you can view your latest statement and make a payment online. Advanced Search for Classes Student Planning & Registration Here you can search, plan and register for courses Here you can view and search the course catalog. Academic Attendance Grades R Here you can view your grades by term. Here you can view your attendances by term. inancial Aid and Scholarships My Text Books G ( My Text Books **G** ( Here you can access your financial aid and scholarship accoun eminder: You can only receive financial aid at one college per semester © 2000-2023 Ellucian Company L.P. and its affiliates. All rights reserved. Privacy

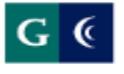

GROSSMONT-CUYAMACA COMMUNITY COLLEGE DISTRICT

## **Financial Aid Links**

#### Cuyamaca Financial Aid Links

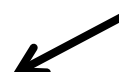

Application Status and Awards

CampusLogic Account (Financial Aid Forms)

Apply for a fee waiver

**Scholarships** 

Financial Aid Home Page

### **Grossmont Financial Aid Links**

Application Status and Awards

CampusLogic Account (Financial Aid Forms)

Apply for a fee waiver

**Scholarships** 

Financial Aid Home Page

| About the new Shopping Sheet<br>Please select the information you wish to review. |                    |  |  |
|-----------------------------------------------------------------------------------|--------------------|--|--|
| 2022-2023                                                                         | Application Status |  |  |
|                                                                                   | Shopping Sheet     |  |  |
|                                                                                   | Award Information  |  |  |
|                                                                                   | Payment Schedule   |  |  |
| 2021-2022                                                                         | Application Status |  |  |
|                                                                                   | Shopping Sheet     |  |  |
|                                                                                   | Award Information  |  |  |

# Click on "Award information" for the year you want to review. For example 2022-2023 Award Information

<u>Please note:</u> "Award Information" and "Payment Schedule" buttons will not appear until your file has been reviewed and an award determination has been made. This may take several weeks from the date you complete your financial aid file.

**STEP 5** 

# **Disbursement Information (2023)**

| Before viewing your award offer, you must read the following information very carefully. To view your award offer, you must CH click the "Submit" button at the bottom of this page.                                                                                                    | IECK the box below and |  |  |  |
|----------------------------------------------------------------------------------------------------|------------------------|--|--|--|
| Congratulations! You qualify to receive financial aid at Cuyamaca College as indicated below for the 2021-2022 academic year. notification of the terms and conditions to receive financial aid. Please read all materials provided very carefully.                                                                                                    | This is your official  |  |  |  |
| NOTE: IF YOU ARE RECEIVING AID AT ANOTHER COLLEGE YOU MUST REJECT THIS AWARD OR YOU WILL BE REQUIRED TO PAY BACK ALL MONIES<br>RECEIVED. Your financial aid award is based on an enrollment status of units in the Fall Semester and units in the Spring semester. Your units will be<br>checked on August 31, 2021 for Fall awards and February 16, 2022 for Spring awards. If you are initially awarded after census day, your semester<br>awards will be based on the enrollment status the day you are awarded. If necessary, your award will be increased or decreased to reflect your<br>enrollment status on the above dates, but WILL NOT be revised upward after your census dates. |                        |  |  |  |
| Orour acceptance of this offer indicates that you understand and accept the terms and conditions of this award.                                                                                                    |                        |  |  |  |
| Back                                                                                                    | Logoff                 |  |  |  |
|                                                                                                    |                        |  |  |  |
|                                                                                                    |                        |  |  |  |

- Click on the blank box to accept the award offer
- Click the submit button

STEP 4

# Award Acceptance/Rejection (2023)

- If you accept all of the financial aid listed below, click the "Submit" button at the bottom of the page to confirm your financial aid package.
  To reject PART and/or ALL of your financial aid offer, click the "Reject" button next to the aid you wish to reject and then click the "Submit" button at the bottom of the page to confirm your financial aid package.
  PLEASE NOTE: If you are receiving aid at another college you must reject this award or you will be required to pay back all monies received.

| Student Cost of Attendance and Need Calculation |              |  |  |  |
|-------------------------------------------------|--------------|--|--|--|
| Dependency Status                               | Independent  |  |  |  |
| Student Housing Status                          | Off Campus   |  |  |  |
| Student Cost of Attendance                      | \$ 25,092.00 |  |  |  |
| Expected Family Contribution (EFC)              | \$ 0.00      |  |  |  |
| Gross Student Need                              | \$ 25,092.00 |  |  |  |
| Total Student Aid                               | \$ 9,183.00  |  |  |  |
| Unmet Student Need                              | \$ 15,909.00 |  |  |  |
|                                                 |              |  |  |  |

#### Your Award Offer is Listed Below: Einensiel Aid Deshage

| Thankar The Fackage      |             |             |         |             |              |  |
|--------------------------|-------------|-------------|---------|-------------|--------------|--|
| Award Name               | Fall        | Spring      | Summer  | Total       | Accept Award |  |
| CA College Promise Grant | \$ 0.00     | \$ 0.00     | \$ 0.00 | \$ 1,288.00 | Accept       |  |
| Pell Grant               | \$ 3,448.00 | \$ 3,447.00 | \$ 0.00 | \$ 6,895.00 | Accept       |  |
| * Total Package          | \$ 3,448.00 | \$ 3,447.00 | \$ 0.00 | \$ 0.00     |              |  |

#### Important Documents for Review

| CLICK ON THE DOCUMENTS LISTED BELOW AND READ THEM CAREFULLY BEFORE GOING ON! |                         |             |  |  |  |
|------------------------------------------------------------------------------|-------------------------|-------------|--|--|--|
| Payment Instructions.                                                        |                         |             |  |  |  |
| Sign up for Direct Deposit/VIBE Card for your financial aid disbursement.    |                         |             |  |  |  |
| Actual/Projected Disbursements                                               |                         |             |  |  |  |
| Disbursement Date                                                            | Financial Award         | Amount      |  |  |  |
| Sep 22, 2022                                                                 | HEERF3 EMERG GRANT FALL | \$ 1,000.00 |  |  |  |
|                                                                              | Pell Grant              | \$ 1,293.00 |  |  |  |
| Oct 27, 2022                                                                 | Pell Grant              | \$ 1,293.00 |  |  |  |
| Nov 17, 2022                                                                 | Pell Grant              | \$ 862.00   |  |  |  |
| Jan 26, 2023                                                                 | Pell Grant              | \$ 861.00   |  |  |  |
| Mar 02, 2023                                                                 | Pell Grant              | \$ 862.00   |  |  |  |
| Apr 13, 2023                                                                 | Pell Grant              | \$ 1,724.00 |  |  |  |
| Back                                                                         | Submit                  | Logoff      |  |  |  |

#### **STEP 7:**

- Click on "Payment" instructions and read the document carefully •
- Click on "Direct Deposit /Vibe Card" to get information on how to get your financial money by direct deposit.